If you did not pay at time of registration

- Go to the home page of DTWDrivingschool.org.
- Click the login button under the 3x Fail Online Course.
- Put in the username and password you created when you registered. Please contact the help desk at 804-358-6727 if you need assistance.
- Please answer the security questions.
- You should be at the welcome screen where it lists the sections of the course.
- Please locate the traffic signal on the left hand side of the screen. It says "Log off" next to the red signal, "Change your profile information" next to the yellow signal and "Start the course" next to the green signal.
- Click "Start the Course".
- You will be prompted for payment.
- You will have access to the course once you pay.